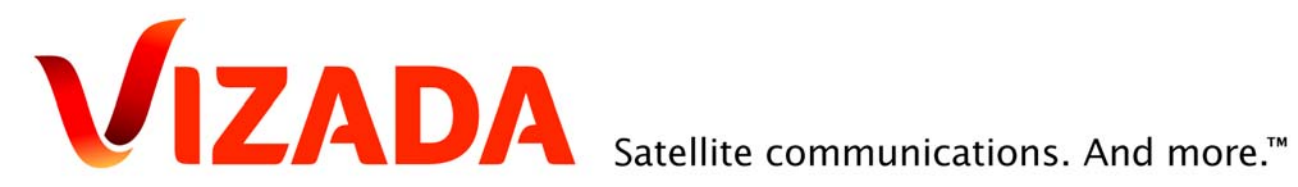

# **DecodGrib v3**

# SkyFile<sup>®</sup> Weather over Inmarsat C

Date: 27-April-09 Ref: Version 3.01

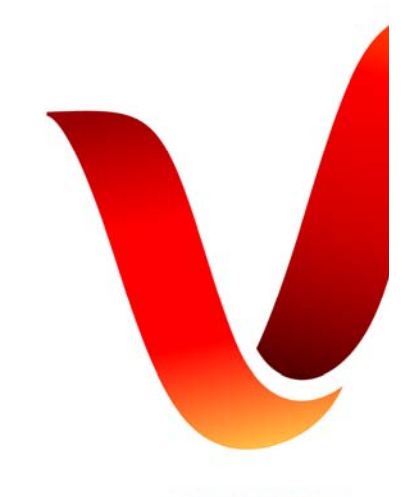

www.vizada.com

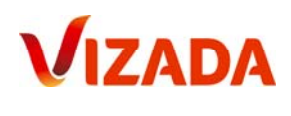

# Content

| Doo | sument history                                        | 3                               |
|-----|-------------------------------------------------------|---------------------------------|
| 1.  | Introduction                                          | 4                               |
| 2.  | Prerequisites                                         | 4                               |
| 3.  | DecodGrib v3                                          | 4                               |
| 3   | 1 installation                                        | . 4<br>. 5<br>. 5<br>. 5<br>. 5 |
| 3   | .4 How to treat the GRIB-file received on Inmarsat C? | . 6<br>. 9                      |
| 4.  | How to send an attachment by Inmarsat C?              | 9                               |
| 5.  | Any Questions? Need support?                          | 11                              |

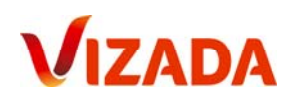

# **Document history**

| Date:       | Version ref: | Modifications:    | Author:       |
|-------------|--------------|-------------------|---------------|
|             |              |                   |               |
| 27-April-09 | 3.01         | Original document | Jean-Marc Duc |
|             |              |                   |               |
|             |              |                   |               |
|             |              |                   |               |
|             |              |                   |               |
|             |              |                   |               |

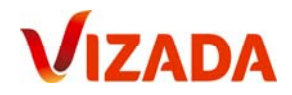

# 1. Introduction

The new decoding software DecodGrib v3 decodes automatically all files you received with SkyFile® Weather over Inmarsat C and transforms them in a readable format (GRIB file). DecodGrib v3 provides you messages, administration and sending of SkyFile® Weather requests over Inmarsat C very easy.

SkyFile<sup>®</sup> Weather provides seafarers with customized professional weather information including high resolution images as well as other critical data such as sea surface temperature, wind and swell.

Easy to install and use, SkyFile<sup>®</sup> Weather offers several unique features, including GMDSS information. Base on Météo France's software engine, you benefit from very reliable and always up-to-date weather information, no matter your location.

SkyFile<sup>®</sup> Weather is part of our portfolio of Vizada Solutions<sup>™</sup>.

# 2. Prerequisites

To use SkyFile® Weather over Inmarsat C you must be a Vizada Registered Customer. Your Inmarsat C email address must be "<u>myvessel@SkyFile-c.com</u>".

If you are not registered, please contact Vizada Customer Care Services. The registration is free of charge and will only take few minutes.

SkyFile® Weather over Inmarsat C is available only over Vizada's Land Earth Station (LES) Aussaguel. LES IDs =

- 021 (AORW)
- 121 (AORE)
- 221 (POR)
- 321 (IOR)

# 3. DecodGrib v3

DecodGrib v3 is free of charge and can be downloaded freely from Vizada's website <u>www.vizada.com</u>.

#### 3.1 installation

Install DecodGrib v3 on your computer and follow the instructions.

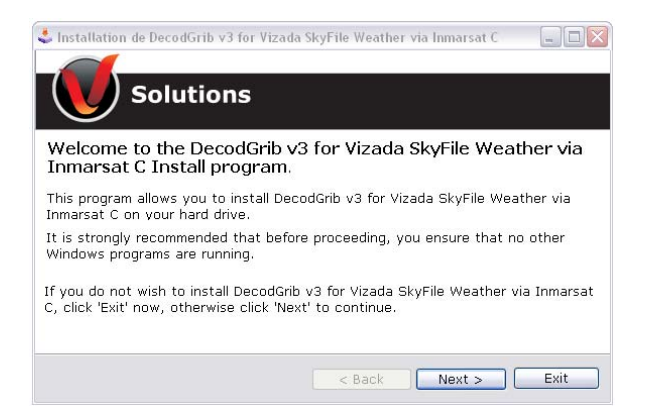

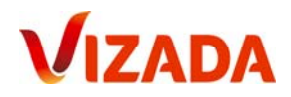

### 3.2 Configuration

Please click on DecodGrib' icons on your task-bar and click on "properties".

| Search Desktop                                     | DecodGrib v3 Vizada                                                                                                    |
|----------------------------------------------------|----------------------------------------------------------------------------------------------------|
|                                                    | Request encoding                                                                                                    |
|                                                    | Grib File decoding                                                                                                    |
|                                                    | Automatic decoding                                                                                                    |
|                                                    | File encodina                                                                                                    |
|                                                    |                                                                                                    |
| 🖹 Properties 📃 🗖 🔀                                 | Close DecodGrib                                                                                                    |
| Double click for selection                         |                                                                                                    |
|                                                    |                                                                                                    |
|                                                    |                                                                                                    |
|                                                    | 3.2.1 Weather-requests directory.                                                                                                    |
| Weather-requests directory  d:  SkyFileWeather105b | Please select the folder where the weather-requests<br>of SkyFile® Weather are stored.<br>Please double-click on the directory where SkyFile®<br>Weather is installed, on "SkyFile® Weather" and on<br>"navimail2".                                 |
| dat                                                | 2.2.2 Incoming massages divertory                                                                                                    |
|                                                    | 5.2.2 Incoming messages unectory.                                                                                                    |
| C:                                                 | Please select the directory where incoming<br>Inmarsat C messages are stored.<br>The default directory of Easymail is:<br>C:\program files\easymail\inbox.                                                                                          |
| 🔁 inbox                                            | 3.2.3 Outgoing messages directory.                                                                                                    |
| Outgoing messages directory                        | Please select the directory where outgoing<br>Inmarsat C messages will be stored. You can select<br>any folder you wish. To facilitate the usage of the<br>software, we advise to use:<br>C:\program files\easymail\drafts (if Easymail is<br>used) |
| Automatic decoding : 5                             | 3.2.4 Automatic decoding.                                                                                                    |
| English 🔹                                          | The GRIB files can be decoded manually or<br>automatically. If Automatic Decoding option is<br>selected in the configuration menu, you can<br>customize the decoding time. By default, a scan of<br>your incoming directory will be done every 5    |
|                                                    | minutes.                                                                                                    |

Then click on "confirm the change". DecodGrib v3 is ready to be used.

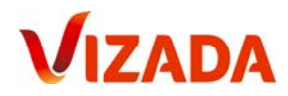

#### 3.3 How to send a SkyFile® Weather request over Inmarsat C?

Please prepare your SkyFile<sup>®</sup> Weather request and click on "Send Request". Please verify that the size of the mail is not superior to 32Kbytes or 10 Kbytes (if you are using a Mini C). Now you can close this window as your request has been registered in your outgoing messages directory.

Please click on Decogrib Icon in your task-bar and click on "Request encoding".

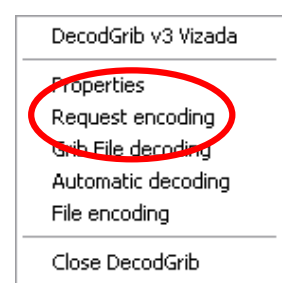

Decodgrib will confirm that the request has been correctly encoded and is ready to be sent by Inmarsat C.

| decodgribv3                                    |                                                                               |
|------------------------------------------------|-------------------------------------------------------------------------------|
| SkyFile Weather requ<br>and is stored in the f | uest ready to be sent by Inmarsat C<br>older c:\Program Files\easyMail\Drafts |
|                                                | ок                                                                            |

Please open your Inmarsat C program and click on "load file" (if you are using easyMail).

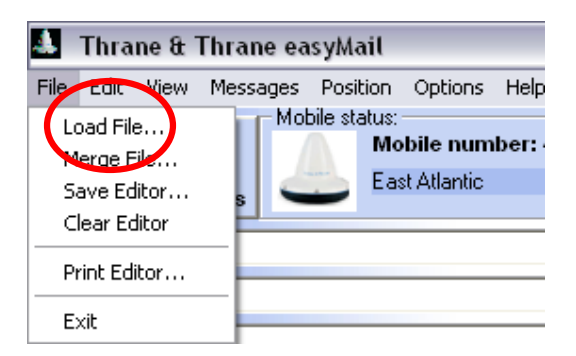

Select the file "meteo\_grib" and click on "open".

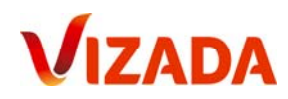

| Open text file         |                |                  |      |           | ? ×    |
|------------------------|----------------|------------------|------|-----------|--------|
| Look in:               | Draits         |                  |      | + 🗈 📸 🖬 • |        |
| à                      | 🗐 meteo_grib   |                  |      |           |        |
| My Recent<br>Documents |                |                  |      |           |        |
| R                      |                |                  |      |           |        |
| Desktop                |                |                  |      |           |        |
|                        |                |                  |      |           |        |
| My Documents           |                |                  |      |           |        |
|                        |                |                  |      |           |        |
| My Computer            |                |                  |      |           |        |
|                        | File name:     | meteo_grib       |      | •         | Open   |
| My Network             | Files of type: | Text Files       |      | •         | Cancel |
| Places                 |                | C Open as read-o | only |           |        |

Your SkyFile® Weather request is automatically pasted into your Inmarsat C editor.

| Ele Edit View Messages Position Options Help |                                                                                                    |                                                           |           |                             |                      |
|----------------------------------------------|----------------------------------------------------------------------------------------------------|-----------------------------------------------------------|-----------|-----------------------------|----------------------|
| Send Co                                      | ontacts                                                                                                    | status:<br>Mobile number: 4<br>East Atlantic              | 422899981 | Connections:<br>PC connect: | GPS:<br>Ant. signal: |
| То                                           |                                                                                                    |                                                           |           |                             |                      |
| Сс                                           |                                                                                                    |                                                           |           |                             |                      |
| Bcc                                          |                                                                                                    |                                                           |           |                             |                      |
| Subject                                      |                                                                                                    |                                                           |           |                             |                      |
| Views:<br>Editor<br>Inbox<br>Outbox<br>EGC   | TO+ navim<br>SUBJ+ REQ<br>@mto@reqt<br>A 1<br>Z 2.500 4<br>M 0.25<br>D monde<br>P vent<br>G 24<br>C bzip2<br>@mto@reqt | ail@meteo.fr<br>T-NAV-C<br>@grib@<br>6.000 5.000<br>@fin@ | 2.000     |                             |                      |

The text contains all necessary details:

- Email address of Météo France server (<u>navimail@meteo.fr</u>)
- The mandatory subject keyword (reqt-nav-c)
- The SkyFile® Weather request

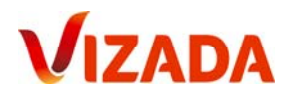

This message must be sent to the **Special Access Code 28**. Please create this destination in your Inmarsat C address-book and select it.

| 🙀 Address Card                                                                                                    | $\overline{\mathbf{X}}$           |
|----------------------------------------------------------------------------------------------------|-----------------------------------|
| Name:<br>SkyFile Weather SAC 28                                                                                                    | Special Access Code Service:      |
| <ul> <li>E-Mail</li> <li>Telex</li> <li>Fax</li> <li>Inm-C Mobile</li> <li>BSTN Modem</li> <li>Special Access Code</li> <li>DNID</li> </ul> | Format<br>5 bit<br>7 bit<br>8 bit |
| C X.25                                                                                                    | OK Cancel                         |

Now your request is ready to be sent to the shore.

| 👃 Thrane 8                                 | t Thrane easyMail                                                                                                    |
|--------------------------------------------|----------------------------------------------------------------------------------------------------|
| File Edit Vier                             | w Messages Position Options Help                                                                                                    |
| Send Co                                    | Mobile status:         Connections:         GPS:           Image: Mobile status:         East Atlantic         PC connect:         Ant. signal:                       |
| То                                         | SkyFile Weather SAC 28;                                                                                                    |
| Cc                                         |                                                                                                    |
| Bcc                                        |                                                                                                    |
| Subject                                    |                                                                                                    |
| Views:<br>Editor<br>Inbox<br>Outbox<br>EGC | TO+ navimail@meteo.fr<br>SUBJ+ REQT-NAV-C<br>@mto@reqt@grib@<br>A 1<br>Z 2.500 46.000 5.000 2.000<br>M 0.25<br>D monde<br>P vent<br>G 24<br>C bzip2<br>@mto@reqt@fin@ |

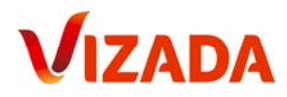

#### 3.4 How to treat the GRIB-file received on Inmarsat C?

Around 15 minutes later you should receive the GRIB-File in 8bits transparent data.

Please open DecodGrib and select "Grib File Decoding".

|   | DecodGrib v3 Vizada |
|---|---------------------|
|   | Properties          |
|   | Request encoding    |
| C | Grib File decoding  |
|   | Automotic decouing  |
|   | File encoding       |
|   | Close DecodGrib     |

The following message will confirm that your GRIB-file has been correctly decoded and that it is stored in the "dat" folder of SkyFile® Weather.

| decoded and is stored in d:\SkyFileWeather105b\navimail2\da |
|-------------------------------------------------------------|
| ОК                                                          |
| y (                                                         |

# 4. How to send an attachment by Inmarsat C?

DecoGrib can be used to send small attachments over Inmarsat C. DecodGrib will automatically encode the attachment you wish to send.

To do so please open DecodGrib configuration menu and click on "File Encoding".

|   | DecodGrib v3 Vizada |
|---|---------------------|
|   | Properties          |
|   | Request encoding    |
|   | Grib File decoding  |
|   | Automatic deceding  |
| C | File encoding       |
|   | Close DecodGrib     |

Please select the file you want to send.

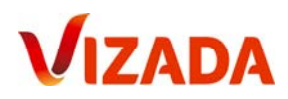

| lection du fi | chier à encoder :                  | ?         |
|---------------|------------------------------------|-----------|
| Look in:      | Temp 🗨 🔶                           | • 🗈 📸 📰 • |
|               | C Adobe                            | 200809    |
|               | CVES accepted connexions           | 🔁 absolut |
| My Recent     | CVES accepted connexions (Monthly) | 🔁 absolut |
| Documents     | CVES rejected connexions           | 🗐 annann  |
|               | DJM Card Ref                       | 🔛 antivir |
|               | Eirefox                            | 🗐 API-LO  |
| Desktop       | Contraction New Folder             | 🗐 bestore |
| -             | ComTom HOME 2                      | 🗐 CDR sk  |
|               | 2929                               | 📃 Clipper |
| du Documente  | 🗐 2929 eik                         | Copy of   |
| my Documents  | 020059                             | 💼 crew in |
|               | 🗐 020059 up to 12 1209             | 🚾 CVES a  |
|               | 020059 up to 17 Nov                | 🖳 decodg  |
| My Computer   | <                                  |           |
|               | File name:                         | ▼ Open    |
| My Network    | Files of type:                     | ▼ Cancel  |
| Places        | C Open as read-only                |           |

The following pop-up is informing that the operation has been correctly done and where the file has been stored.

| decodgribv3                                                                                                    |    |  |  |  |  |
|----------------------------------------------------------------------------------------------------|----|--|--|--|--|
| The file 020059 up to 17 Nov.txt has been coded and is stored in the folder c:\Program Files\easyMail\Drafts<br>the size of the encoded file is 9475 bytes.<br>Attention: if you use a standard Inmarsat C, the maximum size accepted is 32,000 bytes and only 10,000 bytes for a Mini C |    |  |  |  |  |
|                                                                                                    | ок |  |  |  |  |

Please open your Inmarsat C program and click on "load file" (if you are using easyMail).

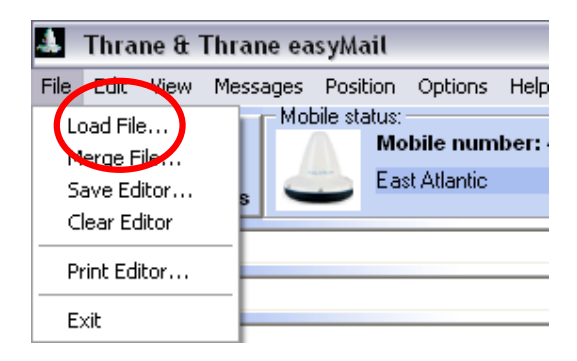

Select the coded file you wish to send.

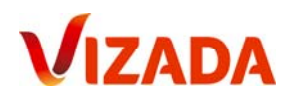

| Look in: Drafts     Wy Recent   Documents   Desktop     My Documents   My Documents   My Documents     File name:     Desktop     File name:     Desktop     Desktop     File name:     Desktop     Desktop     Desktop     Desktop     Desktop     Desktop     Desktop     Desktop     Desktop     Desktop     Desktop                                                                                                    | Open text file                                    |                                                                              |                                            |                |                    | 22     |
|----------------------------------------------------------------------------------------------------|---------------------------------------------------|------------------------------------------------------------------------------|--------------------------------------------|----------------|--------------------|--------|
| Image: Documents       Image: Documents         Image: Documents       Image: Documents         Image: Documents | Look in:                                          | 🗁 Drafts                                                                     |                                            | •              | + 🗈 💣 📰 +          |        |
| My Computer           My Computer         Open           File name:                                                                                                    | My Recent<br>Documents<br>Desktop<br>My Documents | C20059 up to<br>propy of 200<br>crew in singu<br>meteo_grib<br>navimail glob | o 17 Nov<br>81029 Copy of 20081027 \<br>al | ʻizada Inm-C S | ACs update 1er dec |        |
| M. N. L. Files of hunor. Taut Files                                                                                                    |                                                   | File name:                                                                   |                                            |                | •                  | Open   |
| Places                                                                                                    | My Network<br>Places                              | Files of type:                                                               | Text Files                                 |                |                    | Cancel |

Select the destination address in your address-book and send the message.

| 👃 Thrane & Thrane easyMail                             |                                                                                                    |                                                                                                    |                                                                                                    |                                                                                                    |  |  |  |
|--------------------------------------------------------|----------------------------------------------------------------------------------------------------|----------------------------------------------------------------------------------------------------|----------------------------------------------------------------------------------------------------|----------------------------------------------------------------------------------------------------|--|--|--|
| File Edit View Messages Distress Position Options Help |                                                                                                    |                                                                                                    |                                                                                                    |                                                                                                    |  |  |  |
| Send C                                                 | Contacts                                                                                                    | us:<br>Mobile number: <unknown><br/>Mobile not connected</unknown>                                                                                                    | Connections:<br>PC connect:                                                                                                    | GPS:<br>Ant. signal:                                                                                                    |  |  |  |
| То                                                     | Jean marc;                                                                                                    |                                                                                                    |                                                                                                    |                                                                                                    |  |  |  |
| Cc                                                     | Vizada Customer Ca                                                                                                    | e;                                                                                                    |                                                                                                    |                                                                                                    |  |  |  |
| Bcc                                                    |                                                                                                    |                                                                                                    |                                                                                                    |                                                                                                    |  |  |  |
| Subject                                                |                                                                                                    |                                                                                                    |                                                                                                    |                                                                                                    |  |  |  |
| Views:<br>Editor<br>Dinbox<br>Outbox<br>EGC            | begin 664 0<br>MOT5#(\$955%<br>M=F5R(#H-"6<br>M4T1.(\$U33E<br>M,CHO-#HP,2<br>M,CHO-#HP,2<br>M,CHO-#HP,2<br>M,UO2,34%<br>M/B1P;W-T,4<br>M,3 \$#0,3<br>M,3 `0+E185`<br>M=&E0B`H,4<br>MOV]N;F5C=&<br>M*OT*,3`N,3<br>M80T*,3`N,3<br>M,#`2,44140<br>M25-\$3B1-4T | 20059 up to 17 Nov<br>5213H-"@T*3&&s="1C<br>`C,S`R('=I=&@@,#'X<br>`@("`M(\$QO9VEN.B`P<br>`@("`M(\$QO9VEN.B`P<br>`@("`W(#X@<&]S=#&`<br>."C\$P+C\$Q+C`X(#\$R<br>PQ.#(T1#\$P,"Y468D-<br>1M971E;V-O;BYN;8PQ<br>(Z,30Z,30@("`@,2`^<br>X,3`N,3\$N,#@@,3(Z,32)<br>`Z,3 <i(",s,s`q#dh-<br>EO;B`HZ5-\$3B1-4TX@<br/>\$N,#@@,3(Z=#DZ,C8@<br/>H-"C\$Q+C\$Q+C`X(#\$Q<br/>X@,3,P,R!W:71H(#`P</i(",s,s`q#dh-<br> | .txt<br>; VYN97A1; Y<br>; 3, 2-30065<br>-8 V, # V,<br>, c`P-3D050<br>; 65T96]cy<br>.c\$r.c`W('<br>"C\$P+c\$Q+(<br>.#(T1#\$P,5)<br>('!<-W0Q0<br>; 302,340('<br>"C\$P+c\$Q+(<br>; 302,340('<br>"C\$P+c\$Q+(<br>; 3,0,2,340)<br>"C\$P+c\$Q+(<br>; 3,0,2,340)<br>"C\$P+c\$Q+(<br>; 2,0,2,0)<br>.cCV.cOV(<br>; # <p-c`p-(< th=""><th><pre>JYS('10(%-K&gt;49I;&amp;404V5R<br/>PDQ721#;VYN96-T:6]N("A)<br/>DDT, 3DI#0HQ, "XQ,2XE."`Q<br/>C<n,#1b#0hq, "xq,2xe."`q<br="">XXN;FQ&lt;,38R-\$QQ,#1&lt;4U1/<br/>"0(#\$0/B1F;W-T,41M971E<br/>C`X(#\$R.C\$T.C\$T("`0(#&lt;0<br/>5Q345]378\$+E-04PT*,3`N<br/>UUE=6508V]N+FV17#\$X,C1\$<br/>"0+21\$;F00;V080\$V]N;F5C<br/>C`X(#\$R.C0Y.C(R(%M)-5T0<br/>71H(#`P.#<p-c`p-c(y-#\$y<br>Z=I;CH0,#(P.4Y(%8W+C`P<br/>700;V080\$V]N;F5C=&amp;E0B`H<br/>S(Y-#\$Y*0T*,3\$N,3\$N,#00</p-c`p-c(y-#\$y<br></n,#1b#0hq,></pre></th></p-c`p-(<> | <pre>JYS('10(%-K&gt;49I;&amp;404V5R<br/>PDQ721#;VYN96-T:6]N("A)<br/>DDT, 3DI#0HQ, "XQ,2XE."`Q<br/>C<n,#1b#0hq, "xq,2xe."`q<br="">XXN;FQ&lt;,38R-\$QQ,#1&lt;4U1/<br/>"0(#\$0/B1F;W-T,41M971E<br/>C`X(#\$R.C\$T.C\$T("`0(#&lt;0<br/>5Q345]378\$+E-04PT*,3`N<br/>UUE=6508V]N+FV17#\$X,C1\$<br/>"0+21\$;F00;V080\$V]N;F5C<br/>C`X(#\$R.C0Y.C(R(%M)-5T0<br/>71H(#`P.#<p-c`p-c(y-#\$y<br>Z=I;CH0,#(P.4Y(%8W+C`P<br/>700;V080\$V]N;F5C=&amp;E0B`H<br/>S(Y-#\$Y*0T*,3\$N,3\$N,#00</p-c`p-c(y-#\$y<br></n,#1b#0hq,></pre> |  |  |  |

# 5. Any Questions? Need support?

If you have any questions regarding DecodGrib, please contact Vizada Customer Care:

# Vizada EMEA & Asia

 Email:
 customercare.europe@vizada.com

 Phone:
 +33 (0)5 61 28 89 99

 Fax:
 +33 (0)5 61 28 89 98

Vizada Americas <u>customercare.us@vizada.com</u> +1 301 838 7700 +1 301 838 7701

www.vizada.com